# **Developing a Simple JavaServer Faces application**

#### {scrollbar}

This application will make you understand how Model (M), View (V), Controller (C) architecture is implemented in JavaServer Faces. This application will make use of UI components, Validator, Navigation and Bean component available with JSF.

This application will take a user First Name and Last Name. Later these fields will be validated by JSF and using the controller bean and Navigation rule the output will be displayed. This application will also introduce a UI component which is a submit button.

To run this tutorial, as a minimum you will be required to have installed the following prerequisite software:

- Sun JDK 6.0+ (J2SE 1.6)
- Eclipse IDE for Java EE Developers, which is platform specific
- Apache Geronimo Eclipse Plugin 2.1.x
- Apache Geronimo Server 2.1.x Geronimo version 2.1.x, Java 1.5 runtime, and Eclipse Ganymede are used is used in this tutorial but other versions can be used instead (e.g., Geronimo version 2.2, Java 1.6, Eclipse Europa)

Details on installing eclipse are provided in the Development environment section. This tutorial is organized in the following sections:

2

Once you have all the prerequisites installed, follow the following steps to create a project with Eclipse.

#### Setting Eclipse for application development

1. Launch Eclipse and create a dynamic Web project as shown in the figure.

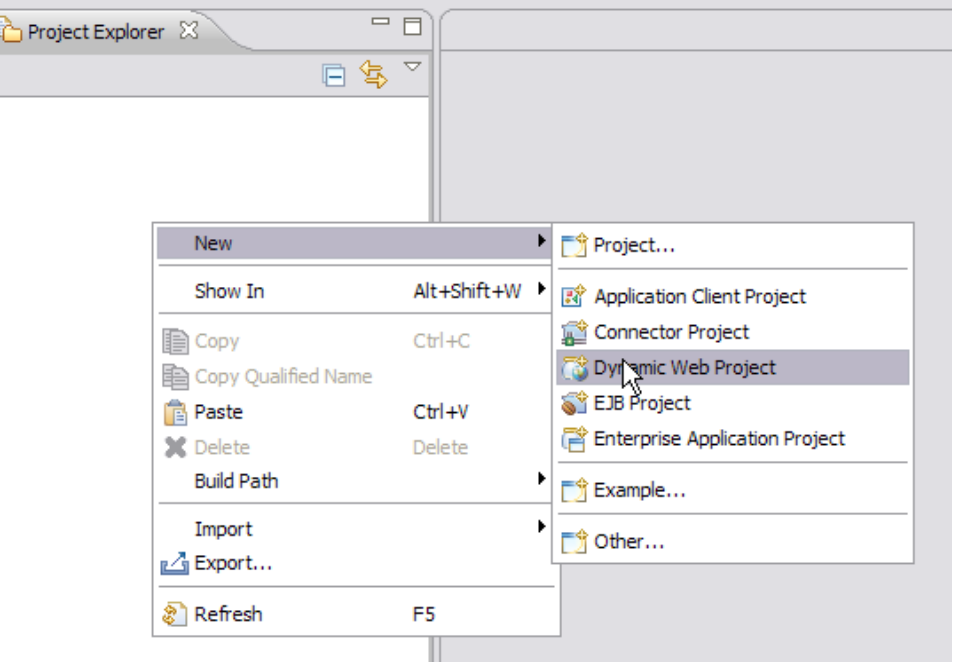

| ynamic Web                                                                                | Project                                                                                                    |           |
|-------------------------------------------------------------------------------------------|----------------------------------------------------------------------------------------------------|-----------|
| Create a standal                                                                          | lone Dynamic Web project or add it to a new or existing Enterprise Application.                                                                                                |           |
| Project name:                                                                             | SimpleJSF                                                                                                    |           |
| Project content                                                                           | is:                                                                                                    |           |
| Use default                                                                               | t                                                                                                    |           |
| Directory: C:                                                                             | Documents and Settings \Administrator \ag \SimpleJSF                                                                                                    | Browse.   |
| Target Runtime                                                                            |                                                                                                    |           |
| Apache Geronir                                                                            | imo v2.1 Runtime 🗸                                                                                                    | New.      |
| -Configurations -                                                                         |                                                                                                    |           |
|                                                                                           |                                                                                                    |           |
| Default Configu                                                                           | uration for Apache Geronimo v2.1 Runtime                                                                                                    | led to ac |
| A good starting<br>new functionalit                                                       | uration for Apache Geronimo v2.1 Runtime<br>I for working with Apache Geronimo v2.1 Runtime runtime. Additional facets can later be instal<br>ty to the project.               | led to ac |
| A good starting<br>new functionalit<br>EAR Membershi                                      | uration for Apache Geronimo v2.1 Runtime<br>for working with Apache Geronimo v2.1 Runtime runtime. Additional facets can later be instal<br>ty to the project.<br>ipto an EAR  | led to ac |
| A good starting<br>new functionalit<br>EAR Membershi<br>Add project<br>EAR Project Nar    | uration for Apache Geronimo v2.1 Runtime for working with Apache Geronimo v2.1 Runtime runtime. Additional facets can later be instal ty to the project.  ip to an EAR me; EAR | led to a  |
| A good starting<br>new functionalit<br>EAR Membershij<br>Add project<br>EAR Project Nar   | uration for Apache Geronimo v2.1 Runtime for working with Apache Geronimo v2.1 Runtime runtime. Additional facets can later be instal ty to the project.  p to an EAR me; EAR  | led to ac |
| A good starting<br>new functionalit<br>EAR Membershi<br>Add project Nar                   | uration for Apache Geronimo v2.1 Runtime for working with Apache Geronimo v2.1 Runtime runtime. Additional facets can later be instal ty to the project.  ip to an EAR me: EAR | New.      |
| A good starting<br>new functionalit<br>EAR Membershi<br>Add project I<br>EAR Project Nar  | uration for Apache Geronimo v2.1 Runtime for working with Apache Geronimo v2.1 Runtime runtime. Additional facets can later be instal ty to the project.  ip to an EAR me: EAR | New.      |
| A good starting<br>new functionalit<br>EAR Membershii<br>Add project 1<br>EAR Project Nar | uration for Apache Geronimo v2.1 Runtime for working with Apache Geronimo v2.1 Runtime runtime. Additional facets can later be instal ty to the project.  ip to an EAR me: EAR | New.      |
| A good starting<br>new functionalit<br>EAR Membershi<br>Add project Nar                   | uration for Apache Geronimo v2.1 Runtime for working with Apache Geronimo v2.1 Runtime runtime. Additional facets can later be instal ty to the project.  ip to an EAR me: EAR | New.      |
| A good starting<br>new functionalit<br>EAR Membershi<br>Add project I<br>EAR Project Nar  | uration for Apache Geronimo v2.1 Runtime for working with Apache Geronimo v2.1 Runtime runtime. Additional facets can later be instal ty to the project.  ip to an EAR me: EAR | New.      |
| A good starting<br>new functionalit<br>Add project I<br>EAR Project Nar                   | uration for Apache Geronimo v2.1 Runtime for working with Apache Geronimo v2.1 Runtime runtime. Additional facets can later be instal ty to the project.  ip to an EAR me; EAR | New.      |

- Select Finish.
   Right click on the SimpleJSF project and select Properties, then select Project Facets.
   Check the box for JavaServerFaces and under the Version tab select 1.2 as the version. Select the S Further configuration required... indicator to display the JSF Capabilities pane.

| New Dynamic Web Project                                                                                                    |                                                  | _ 🗆 🖂                   |
|----------------------------------------------------------------------------------------------------|--------------------------------------------------|-------------------------|
| Project Facets<br>Select the facets that should be enabled for t                                                              | his project.                                     | $\bigcirc$              |
| Configurations: Default Configuration for Ap                                                                                  | ache Geronimo v2.1 Runtime                       | Save Delete             |
| Project Facet                                                                                                    | Version                                          |                         |
| Axis2 Web Services     Dynamic Web Module     Geronimo Deployment     Java     Java     Java     Java     Web20clet (XDoclet) | 2.5 •<br>1.1<br>5.0 •<br>1.0<br>1.2 ▼<br>1.2.3 • |                         |
|                                                                                                    |                                                  | < Show <u>R</u> untimes |
| 0                                                                                                    | < <u>B</u> ack <u>Next</u>                       | Einish Cancel           |

6. On the JSF Capabilities window check the box and select new as shown in the figure.

| 😂 New Dynamic W                            | eb Project                                                                                                    |                     |        | - 🗆 🗙 |
|--------------------------------------------|----------------------------------------------------------------------------------------------------|---------------------|--------|-------|
| JSF Capabilities<br>& A JSF implementation | on library has not been chosen                                                                                                    |                     |        |       |
| JSF Libraries:                             | <ul> <li>Server Supplied JSF Implementation</li> <li></li> <li>Component Libraries</li> <li>&lt;</li> <li>&gt;&gt;</li> <li>&lt;</li> </ul> | Deploy Library Name | Deploy | New   |

- 7. The next window is used to create a JSF Implementation library. Give the library name as JSFCustomLibrary and add the following jars. Select F inish once done. See the figure below:

  - <GERONIMO\_HOME>\repository\commons-beanutils\commons-beanutils\1.7.0\commons-beanutils-1.7.0.jar
     <GERONIMO\_HOME>\repository\commons-collections\commons-collections\3.2\commons-collections-3.2.jar
  - <GERONIMO\_HOME>\repository\commons-digester\commons-digester\1.8\commons-digester-1.8.jar

  - <GERONIMO\_HOME>\repository\commons-logging\commons-logging\1.0.4\commons-logging-1.0.4.jar
     <GERONIMO\_HOME>\repository\org\apache\myfaces\core\myfaces-api\1.2.3\myfaces-api-1.2.3.jar

• <GERONIMO\_HOME>\repository\org\apache\myfaces\core\myfaces-impl\1.2.3\myfaces-impl-1.2.3.jar

| Create JSF Im                        | plementation Library 📃 🗖 🔀                                                                                                    |
|--------------------------------------|----------------------------------------------------------------------------------------------------|
| JSF Library<br>Create a library of j | ars that make up a JSF implementation library.                                                                                                    |
| Library <u>N</u> ame:                | JSFCustomLibrary                                                                                                    |
| Version Supported:                   |                                                                                                    |
| Library Jars                         |                                                                                                    |
| Commons-bea                          | nutils-1.6. 1.jar - C:/AG2. 1E/geronimo-tomcat6-;<br>actions-3. 1.jar - C:/AG2. 1E/geronimo-tomcat6-jav<br>ster-1.8.jar - C:/AG2. 1E/geronimo-tomcat6-jav<br>ing-1.0.4.jar - C:/AG2. 1E/geronimo-tomcat6-jav<br>ation |
| 0                                    | Einish Cancel                                                                                                    |

8. Check Deploy and modify the URL pattern to \*.jsf as shown in the figure. Select Finish.

| 😂 New Dynamic We              | eb Project 📃 🗖                                                                                                    | X |
|-------------------------------|----------------------------------------------------------------------------------------------------|---|
| JSF Capabilities              | -0                                                                                                    |   |
| Add JSF capabilities to t     | this Web Project                                                                                                    | 7 |
| JSF Libraries:                | <ul> <li>○ Server Supplied JSF Implementation</li> <li>③ JSFCustomLibrary <default></default></li> <li>✓ Deploy</li> </ul> | ] |
|                               | Component Libraries                                                                                                    |   |
|                               | >     Deploy     Library Name       >>        <        New                                                                 |   |
| JSF Configuration File:       | /WEB-INF/faces-config.xml                                                                                                  |   |
| JSF <u>S</u> ervlet Name:     | Faces Servlet                                                                                                    |   |
| JSF Servlet Classname:        | javax.faces.webapp.FacesServlet                                                                                            |   |
| <u>U</u> RL Mapping Patterns: | *.jsf                                                                                                    |   |
|                               |                                                                                                    | _ |
| ?                             | < Back Next > Firsh Cancel                                                                                                 |   |

This finishes the setting up of the Eclipse IDE for application development.

## Define and Implement the application Model (M)

The **Model** as suggested by MVC architecture handles data and logic of the application. In an enterprise application. Java Beans are used to represent collection of data and operation on that data. In JSF we use Java Beans to define the Model.

1. Under the project explorer right click on the SimpleJSF project and create a new class.

| Project Exp | plorer 🕅            |               |              |
|-------------|---------------------|---------------|--------------|
|             | E \$                | \$ ▼          |              |
| 🕀 🚰 Simple  | New                 | •             | Project      |
|             | Show In             | Alt+Shift+W   | 🕈 File       |
|             | Сору                | Ctrl+C        | 😂 Folder     |
|             | Copy Qualified Name |               | SQL File     |
|             | 💼 Paste             | Ctrl+V        | @ Annotation |
|             | 💢 Delete            | Delete        | G Class      |
|             | Build Path          | •             | ( Enum       |
|             | Refactor            | Alt+Shift+T ▶ | 🗊 Interface  |
|             | Import              | •             | 🕸 Parkane    |

2. Fill the New Java Class form with jsf as the package name and FirstName as the bean class name. Select Finish once done.

| 😂 New Java Clas         | iS                                     | _ 🗆 🔀       |
|-------------------------|----------------------------------------|-------------|
| Java Class              |                                        |             |
| Create a new Java       | dass.                                  | $\bigcirc$  |
|                         |                                        |             |
| Source fol <u>d</u> er: | SimpleJSF/src                          | Browse      |
| Package:                | jsf                                    | Browse      |
| Enclosing type:         |                                        | Browse      |
| Name:                   | FirstName                              |             |
| Modifiers:              | public Odefault Oprivate Oprotected    |             |
|                         | abstract final static                  |             |
| Superclass:             | java.lang.Object                       | Browse      |
| Interfaces:             |                                        | <u>A</u> dd |
|                         |                                        |             |
|                         |                                        | Remove      |
| Which method stubs      | would you like to create?              |             |
|                         | public static void main(String[] args) |             |
|                         | Constructors from superclass           |             |
| Do you want to add      | Inherited abstract methods             | ioct2       |
| Do you want to add      | Generate comments                      | Jectr       |
|                         |                                        |             |
|                         |                                        |             |
| ?                       | Einirt                                 | Cancel      |
|                         |                                        |             |

- Add the following code to the FirstName bean class: JAVAsolidFirstName.java package jsf; public class FirstName { String username; public String getName() { return username; } public void setName(String name) { username = name; } }
- 4. Create a second Bean class LastName and add the following code to the class: JAVAsolidLastName.java package jsf; public class LastName { String lastname; public String getLName() { return lastname; } public void setLName(String Iname) { lastname = Iname; } } This completes the Model definition and implementation of the bean classes.

#### Define and implement Model (M) objects to Controller

1. In a JSF application the **Controller** is implemented by a configuration file called WebContent/WEB-INF/faces-config.xml. Double click on the file. This will open the *Faces Configuration Editor*.

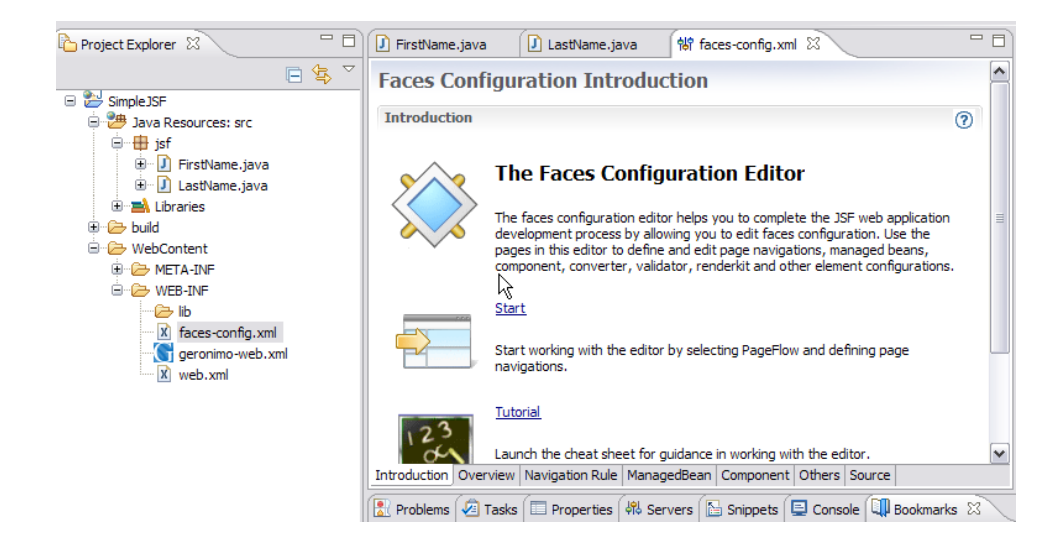

2. Select the ManagedBean tab in the editor. Select the request Managed Bean Element and select Add.

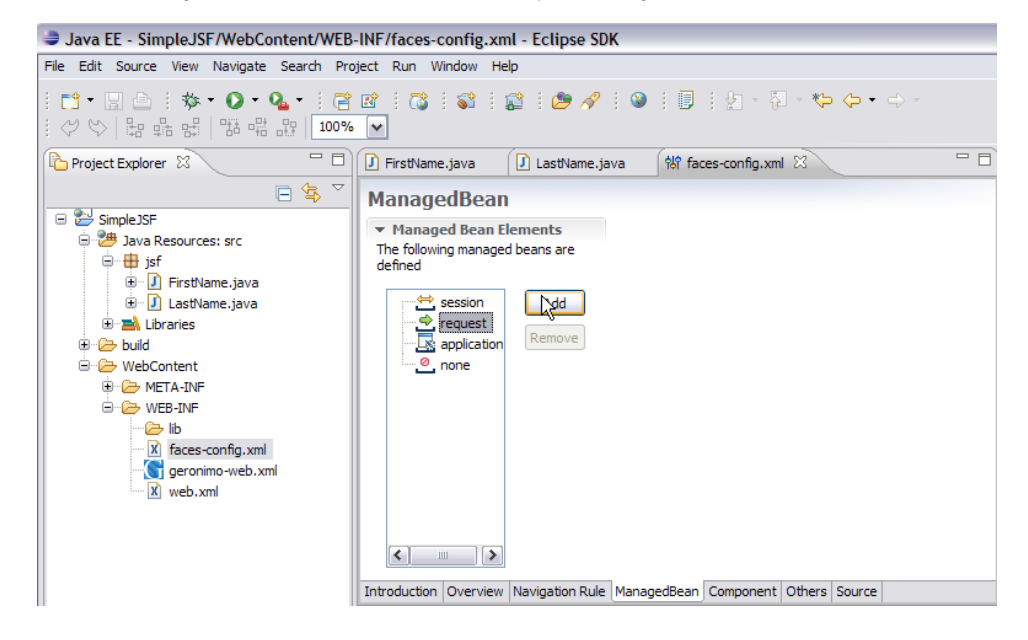

3. Choose the Using an existing Java class option, select Browse. Give the search element as FirstName and select OK.

| Select Type           | $\overline{\mathbf{X}}$ |
|-----------------------|-------------------------|
| Select entries:       | -                       |
| FirstName             |                         |
| Matching items:       |                         |
| ● FirstName - jsf     |                         |
| 🖶 jsf - SimpleJSF/src |                         |
| 0                     | Cancel                  |

Select Finish on the next window. Similarly add the other bean LastName. Now select the Source tab in the Faces configuration Editor. It displays the bean components (i.e., the Model) in the controller.

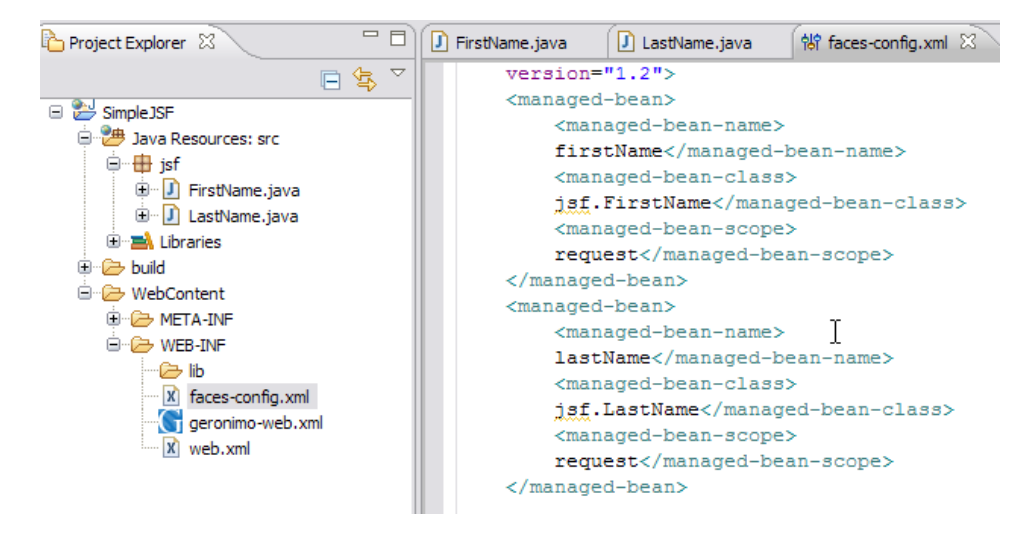

This completes the description of Model to Controller.

Define and implement View (V) in application

1. Right click on **WebContent** and create a new folder with the name pages.

| New Folder                                                                                                    | _ 🗆 🔀         |
|----------------------------------------------------------------------------------------------------|---------------|
| Folder<br>Create a new folder resource.                                                                                                    |               |
| Enter or select the parent folder:                                                                                                    |               |
| <ul> <li>Simple JSF</li> <li>Simple JSF</li> <li>metadata</li> <li>settings</li> <li>settings</li> <li>build</li> <li>Src</li> <li>WebContent</li> </ul> |               |
| Folder <u>n</u> ame: pages                                                                                                    |               |
| 0                                                                                                    | Einish Cancel |

2. Right click on pages folder and create a JSP called login.jsp. Select Finish.

| New JavaServer Page                                                                                                    | _ 🗆 🔀  |
|----------------------------------------------------------------------------------------------------|--------|
| JavaServer Page<br>Create a new JavaServer Page.                                                                                                    |        |
| Enter or select the parent folder:                                                                                                    |        |
| SimpleJSF/WebContent/pages                                                                                                    |        |
| Simple JSF  Commendata  Commendata  Comme |        |
| File name: login.jsp                                                                                                    |        |
| @ <gad< td="">     Mext &gt;     Enish</gad<>                                                                                                    | Cancel |

- 3. Similarly create another JSP page called welcome.jsp.
- 4. Now we have to include the Tag Library Descriptors (TLD) in our application. Geronimo comes packaged with the required TLD's, which can be found in:
- solidLocation of TLD <GERONIMO\_HOME>\repository\org\apache\myfaces\core\myfaces-impl\1.2.3\myfaces-impl-1.2.3.jar\META-INF\myfaceshtml.tld and <GERONIMO\_HOME>\repository\org\apache\myfaces\core\myfaces-impl\1.2.3\myfaces-impl-1.2.3.jar\META-INF\myfaces\_core.tld 5. To add these two TLD's in the application, in Eclipse under the Project Explorer right click on **WEB-INF**. Create a folder called **tld**. Copy myfaces -html.tld and myfaces\_core.tld to this folder.
- 6. The next step is to populate login.jsp and welcome.jsp with data ActionScriptsolidlogin.jsp <%@ taglib uri="/WEB-INF/tld/myfaces\_taglib uri="/WEB-INF/tld/myfaces\_core.tld" prefix="f" %> <html> <head> <meta http-equiv="Content-Type" content="text /html; charset=ISO-8859-1"> <title>Welcome to Apache Geronimo</title> </head> <body> <f:view> <h1><h:outputText value="Welcome to Apache Geronimo</title> </head> <body> <f:view> <h1><h:outputText value="Welcome to Apache Geronimo</title> </head> <body> <f:view> <h1><h:outputText value="Welcome to Apache Geronimo</title> </head> <body> <f:view> <h1><h:outputText value="Welcome to Apache Geronimo</title> </head> <body> <f:view> <h1><h:outputText value="Welcome to Apache Geronimo</td>Apache Geronimo" /></h1> <h:form> <h:message for="firstName" style="color: red;" /> <h:message for="lastName" style="color: red;" /> <h:message for="lastName" style="color: red;" /> <h:message for="lastName" style="color: red;" /> <h:message for="lastName" style="color: red;" /> <h:message for="lastName" style="color: red;" /> <h:message for="lastName" style="color: red;" /> <h: outputText value="#{firstName" style="color: red;" /> <h:message for="lastName" style="color: red;" /> <h:message for="lastName" style="color: red;" /> <h: outputText value="#{firstName" style="color: red;" /> <h:message for="lastName" style="color: red;" /> <h: outputText value="#{firstName" style="color: red;" /> <h: outputText value="#{firstName" style="color: red;" /> <h: outputText value="#{firstName" style="color: red;" /> <h: outputText value="#{firstName" style="color: red;" /> <h: outputText value="#{firstName" style="color: red;" /> <h: outputText value="#{firstName" style="color: red;" /> <h: outputText value="#{firstName" style="color: red;" /> <h: outputText value="#{firstName" style="color: red;" /> <h: outputText value="#{firstName" style="color: red;" /> <h: outputText value="#{firstName" style="color: red;" /> <h: outputText value="#{firstName: style="color: red;" /> <h: outputText v
  - The first two lines in login.jsp defines two tag libraries ActionScriptsolidCode Snippet from login.jsp <%@ taglib uri="/WEB-INF/tld /myfaces-html.tld" prefix="h" %> and <%@ taglib uri="/WEB-INF/tld/myfaces\_core.tld" prefix="f" %> These two sets of tags are defined by JSF. The first one with the namespace "h" is used to generate html views. The second one with the namespace "f" handles the core functionalities of JSF like type conversions, validations and listeners for input from user.
  - The next few lines contains the usual html tags ActionScriptsolidCode Snippet from login jsp <html> <head> <meta http-equiv="Content-Type" content="text/html; charset=ISO-8859-1"> <title>Welcome to Apache Geronimo</title> </head> <body>
  - The tag <f:view> represents the start of JSF code.
  - This line of code Represents the input tag. The id="firstName" and value="firstName.name" comes from the Managed Bean. ActionSc riptsolidCode Snippet from login.jsp <h:inputText id="firstName" value="#{firstName.name}" required="true">
- 7. Using the Faces Configuration Editor, select firstName bean under Managed Bean tab. The Managed Bean Name is firstName. See the figure below.

| ່∜ faces-config.xml ⊠ 📄 welcome.jsp                                                        | ] FirstName.java                                                                                                    |
|--------------------------------------------------------------------------------------------|----------------------------------------------------------------------------------------------------|
| ManagedBean                                                                                |                                                                                                    |
| <ul> <li>Managed Bean Elements</li> <li>The following managed beans are defined</li> </ul> | <ul> <li>Managed Bean</li> <li>This section describes general configuration of this ma</li> </ul>                                                    |
| session Add                                                                                | Managed Bean name*: firstName Managed Bean class*: isf.FirstName                                                                                     |
| firstName     Remove     lastName                                                          | Managed Bean scope*; request                                                                                                    |
| none                                                                                       | <ul> <li>Initialization</li> <li>You can initialize the managed bean's properties or itse<br/>subclass of java util Map or java util List</li> </ul> |
|                                                                                            | Managed Bean dass type: ③ General dass ○ Map                                                                                                    |
|                                                                                            | Name Class Value                                                                                                    |
|                                                                                            |                                                                                                    |
| Introduction Overview Navigation Rule Managed                                              | Bean Component Others Source                                                                                                    |

This completes the implementation of View (V) in the application. The other tags <f:validateLength> and <h:commandButton> will be explained in the next section.

#### Define the Validator Component

The code <f:validateLength minimum="4" maximum="10"/> defines the input text length to be minimum of 4 characters and maximum of 10 characters. This is the standard validation provided by core tag libraries. Other examples of validators are Validate Long Range tag, Validate Double Range tag, and so on. JSF also provides a Validator interface which can be implemented to create custom validators.

The code <h:message for="" style="color: red;"/> defines the error message. When the user inputs the controller validates each of the inputs. If the inputs are invalid Controller displays the same page again with an error message for the errors. The color:red suggests that the error message will be displayed in red color.

#### Define and implement the View navigation by Controller (C)

This step uses the JSP page navigation in the order of user inputs and validation by controller. If all the inputs are valid than the controller performs the action as suggested by the HTML form. This action is submitted by the HTML form as a command button.

The code in the input.jsp <h:commandButton id="submit" action="validated" value="Enter" /> checks to determine if all the inputs are valid. This is the button which submits the form to controller if all inputs are valid. In this case the commandButton tells the controller to execute the validated action if all the inputs are valid.

The pages navigation in a JSF application is defined by faces-config.xml. Follow the steps before to define the pages navigation.

1. Launch the Faces Configuration Editor by double clicking on faces-config.xml

2. Select the Navigation Rule tab in the Configuration Editor. Under the Palette window select Page. This will select a PageFlow Page GUI object.

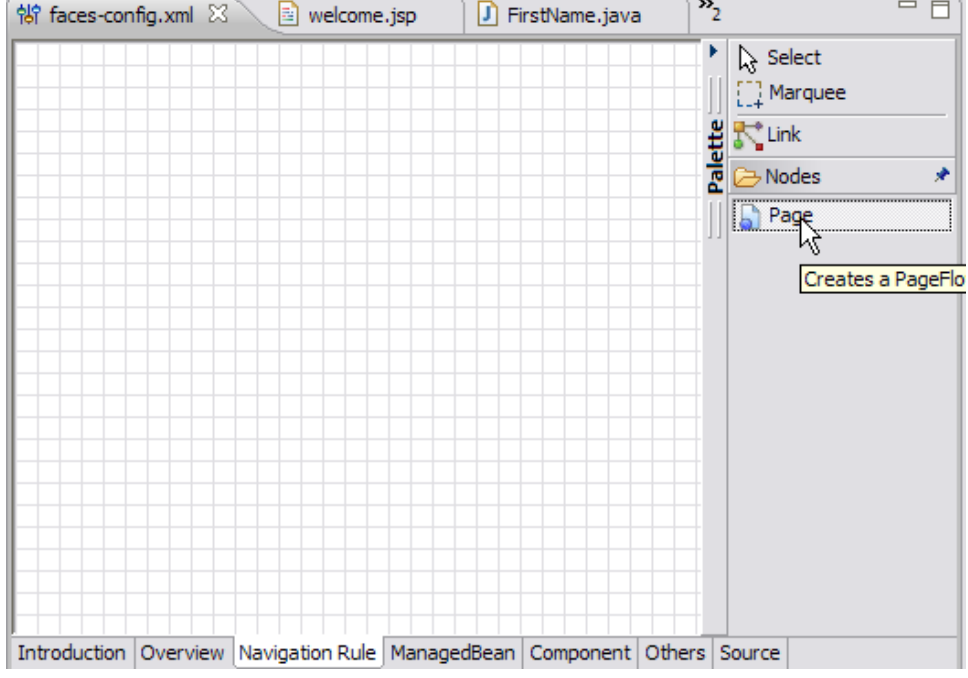

3. Drag the mouse over the Navigation Rule Window and click on the window. This will give a Select JSP File window. Select the login.jsp as shown in the figure and select OK.

| Select JSP File                                                                       |
|---------------------------------------------------------------------------------------|
| Select JSP File                                                                       |
|                                                                                       |
| Simple JSF                                                                            |
| <ul> <li>welcontent</li> <li>pages</li> <li>login.jsp</li> <li>welcome.jsp</li> </ul> |
|                                                                                       |
|                                                                                       |
|                                                                                       |
|                                                                                       |
|                                                                                       |
|                                                                                       |
| J                                                                                     |
| ⑦ Cancel                                                                              |

4. Similarly add the welcome.jsp page on the Navigation Rule window. See the figure below:

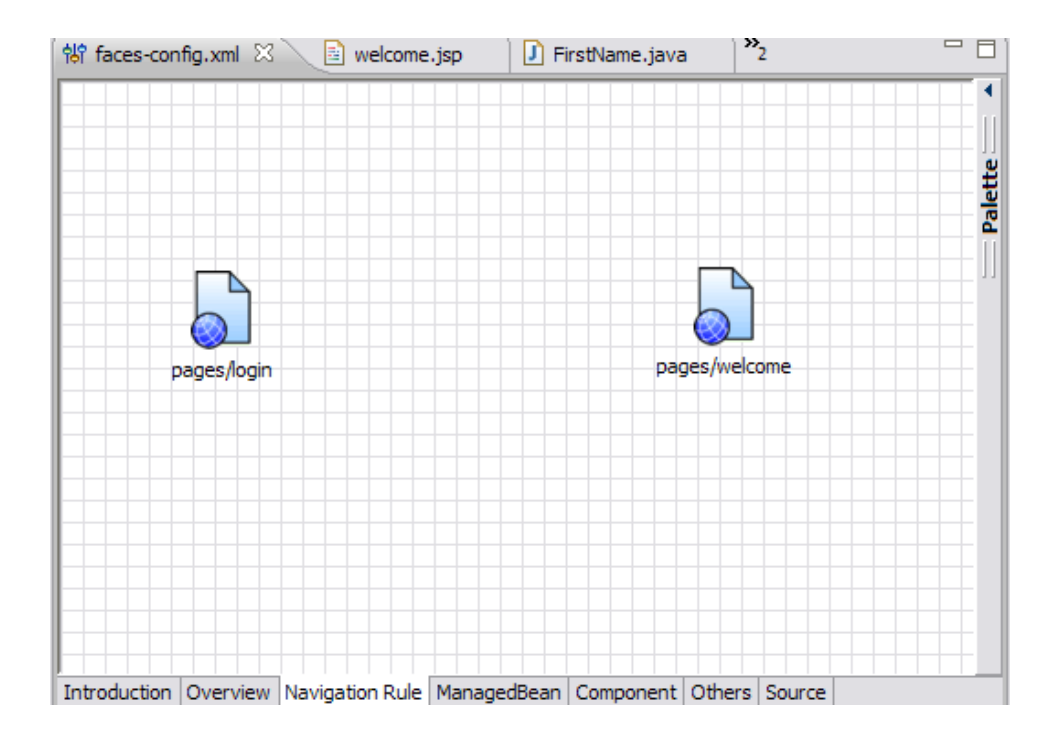

5. Select Link from the Palette window and join the two pages as shown in the figure:

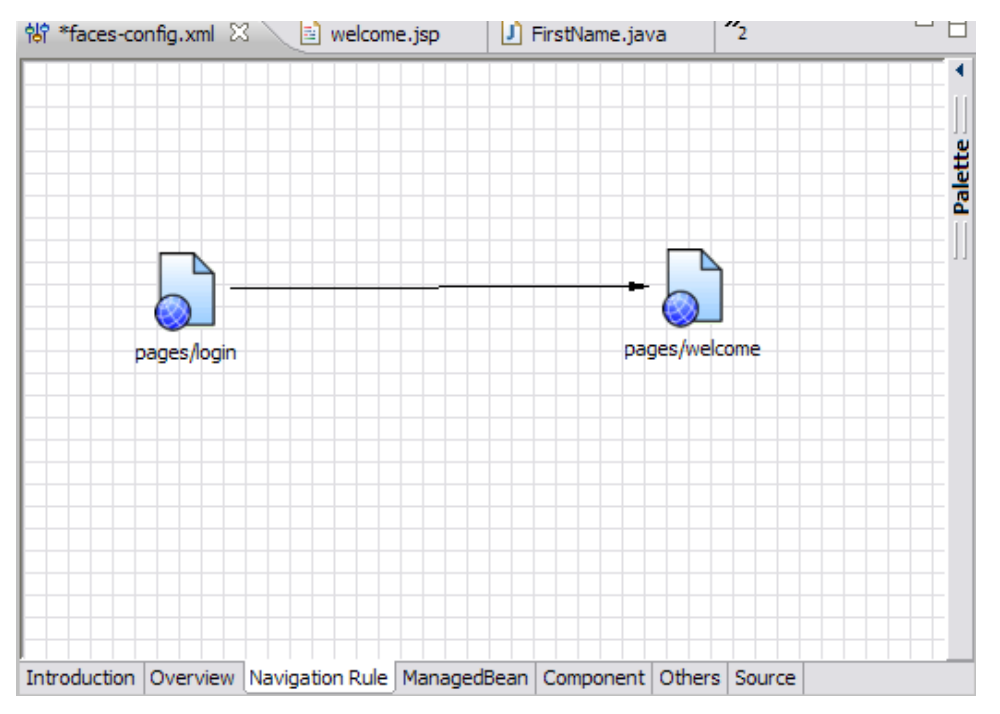

6. Select the link between the two pages and go to properties view and set the value for *From Outcome* field as validated. This is because of the tag <h:commandButton id="submit" action="validated" value="Enter" />. Once all the inputs are valid the action taken is validated. See the figure.

| \$\$ faces-config. | .xml 🛛 🔪 📑 w      | elcome.jsp      | J FirstName.                  | java 🥈     | 2          |               |
|--------------------|-------------------|-----------------|-------------------------------|------------|------------|---------------|
|                    |                   |                 |                               |            |            | •             |
|                    |                   |                 |                               |            |            |               |
|                    |                   |                 |                               |            |            | lette         |
|                    |                   |                 |                               |            |            |               |
| ГГ                 | ->                |                 |                               |            |            |               |
|                    | <u> </u>          | -validated      |                               | O_         |            |               |
| pag                | es/login          |                 |                               | pages/web  | ome        |               |
|                    |                   |                 |                               |            |            |               |
|                    |                   |                 |                               |            |            |               |
|                    |                   |                 |                               |            |            |               |
|                    |                   |                 |                               |            |            |               |
|                    |                   |                 |                               |            |            |               |
|                    |                   |                 |                               |            |            |               |
| Introduction Ov    | verview Navigatio | n Rule ManagedB | ean Compon                    | ent Others | Source     |               |
| Ducklama (         | 🖻 Taalaa 🔲 Dar    |                 | econ pompon<br>el convers) IS | Coince to  | E Consula) | De el mertre  |
| A Problems         |                   | operties as v   |                               | Shippets   |            | Cup Bookmarks |
| Quick Edit         | 常 Link            |                 |                               |            |            |               |
| Attributes         | From Action:      |                 |                               |            |            |               |
|                    | From Outcome:     | validated       |                               |            |            |               |
|                    | Redirect:         | false           |                               |            |            |               |

7. Once done have a look the Source tab in the Faces Navigation Editor. A <navigation-rule> tag has been introduced into the faces-config. xml. This rule instructs the Controller that if all the inputs are valid from a form in the /pages/login.jsp, and the action is validated, then go to page /pages/welcome.jsp.

| 영 faces-cor                                                                                         | ifig.xml 🖾                                                                                           | 📃 🔤 welcome                                                                       | .jsp 📄 🚺 Fi                                                                    | rstName.java | )»     | 2      |   |   |
|----------------------------------------------------------------------------------------------------|----------------------------------------------------------------------------------------------------|-----------------------------------------------------------------------------------|--------------------------------------------------------------------------------|--------------|--------|--------|---|---|
|                                                                                                    | <managed-bean-scope></managed-bean-scope>                                                            |                                                                                   |                                                                                |              |        |        |   | ^ |
|                                                                                                    | request                                                                                              |                                                                                   |                                                                                |              |        |        |   |   |
| </td <td>'manageo</td> <th>d-bean≻</th> <td></td> <td></td> <td></td> <td></td> <td></td> <td></td> | 'manageo                                                                                             | d-bean≻                                                                           |                                                                                |              |        |        |   |   |
| <1                                                                                                  | avigat:                                                                                              | ion-rule>                                                                         |                                                                                |              |        |        |   |   |
|                                                                                                    | <disp< td=""><th>play-name&gt;</th><td></td><td></td><td></td><td></td><td></td><td></td></disp<>    | play-name>                                                                        |                                                                                |              |        |        |   |   |
|                                                                                                    | pages                                                                                                | s/login <td>splay-nam</td> <td>e&gt;</td> <td></td> <td></td> <td></td> <td></td> | splay-nam                                                                      | e>           |        |        |   |   |
|                                                                                                    | <from-view-id></from-view-id>                                                                        |                                                                                   |                                                                                |              |        |        |   |   |
|                                                                                                    | /page                                                                                                | es/login.js                                                                       | p <td>iew-id&gt;</td> <td></td> <td></td> <td></td> <td></td>                  | iew-id>      |        |        |   |   |
|                                                                                                    | <nav:< td=""><th>igation-cas</th><td>e&gt;</td><td></td><td></td><td></td><td></td><td></td></nav:<> | igation-cas                                                                       | e>                                                                             |              |        |        |   |   |
|                                                                                                    | <from-outcome></from-outcome>                                                                        |                                                                                   |                                                                                |              |        |        |   |   |
| validated                                                                                           |                                                                                                    |                                                                                   |                                                                                |              |        |        |   |   |
| <to-view-id></to-view-id>                                                                           |                                                                                                    |                                                                                   |                                                                                |              |        |        |   |   |
|                                                                                                    |                                                                                                    | /pages/welc                                                                       | ome.jsp </td <td>to-view-:</td> <td>id&gt;</td> <td></td> <td></td> <td>_</td> | to-view-:    | id>    |        |   | _ |
|                                                                                                    |                                                                                                    |                                                                                   |                                                                                |              |        | =      |   |   |
|                                                                                                    |                                                                                                    |                                                                                   |                                                                                |              |        |        |   |   |
|                                                                                                    |                                                                                                    |                                                                                   |                                                                                |              |        |        |   |   |
| <td>es-conf:</td> <th>ig&gt;</th> <td></td> <td></td> <td></td> <td></td> <td></td> <td></td>       | es-conf:                                                                                             | ig>                                                                               |                                                                                |              |        |        |   |   |
|                                                                                                    |                                                                                                    |                                                                                   |                                                                                |              |        |        | _ | ~ |
| <                                                                                                   |                                                                                                    |                                                                                   |                                                                                |              |        |        | > |   |
| Introduction                                                                                        | Overview                                                                                             | Navigation Rule                                                                   | ManagedBean                                                                    | Component    | Others | Source |   |   |

8. Now lets add a index.jsp under **WebContent** as follows: ActionScriptsolidindex.jsp <%@ page language="java" contentType="text/html; charset=ISO-8859-1"pageEncoding="ISO-8859-1"%> <\!DOCTYPE html PUBLIC "-//W3C//DTD HTML 4.01 Transitional//EN" "http://www.w3.org

/TR/html4/loose.dtd"> <html> <body> <jsp:forward page="/pages/login.jsf" /> </body> </html> What is the login.jsf in the **forward path** tag. If you look at the web.xml, **\*.jsf** is used as the URL pattern to suggest that forwarded page be taken care by Java Server Faces Servlet. This completes the Application Development process. The next step is to deploy and test the application.

### Deploy and Test the application

Right click on the project SimpleJSF and select Run As -> Run On Server. This will deploy the sample on the Apache Geronimo Server and a Login page will be launched.

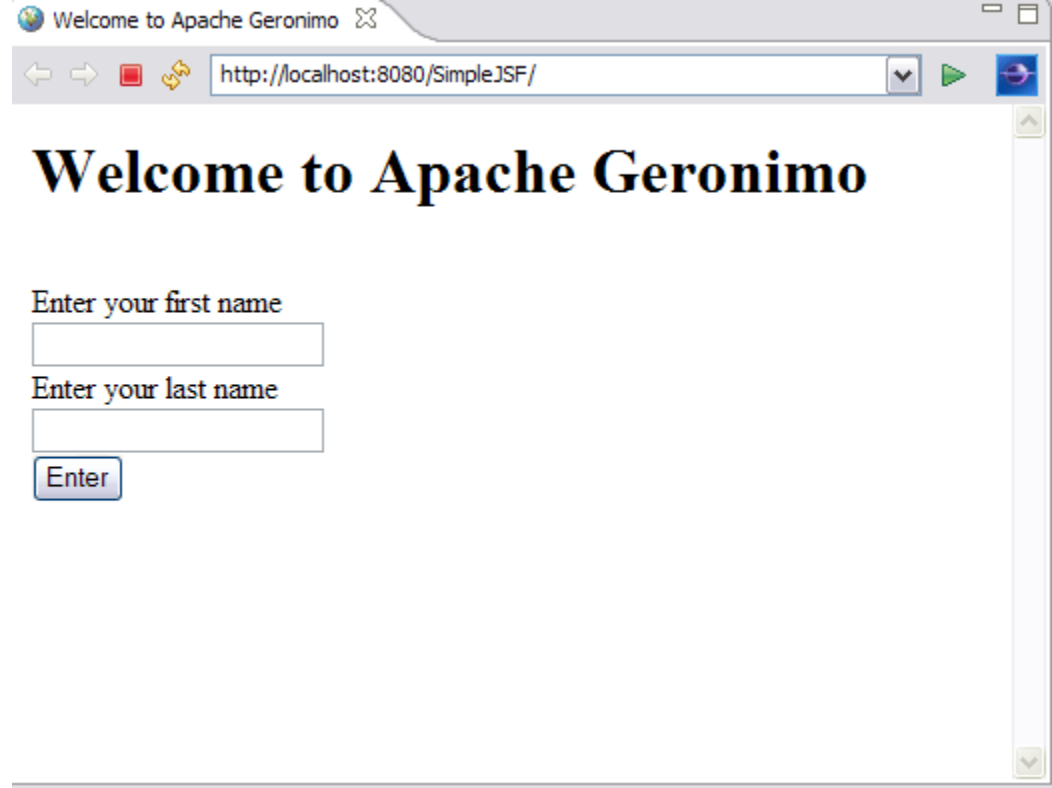

Lets give some sample inputs: Sample Input #1: First Name: Mickey Last Name: Mouse Both the First Name as well as Last Name fulfills the validation rules, so this form will be submitted to controller and according to the navigation rule controller will launch a welcome.jsp page.

| http://localhost:8080/SimpleJSF/pages/login.jsf;jsessionid=677244DI                                                              | ▶ 🏊                                                                                                    |
|----------------------------------------------------------------------------------------------------|----------------------------------------------------------------------------------------------------|
| uccessfully Logged in, Mickey Mouse!                                                                                             |                                                                                                    |
| ninimum of length=4 but in this case First Name is of length=3. In this case validati<br>r for First Name field.<br>The Geronimo | ion will fail and an error message will be                                                                                                    |
| http://localhost:8080/SimpleJSF/pages/login.jsf;jsessionid=677244DI                                                              | ▶ 🔁                                                                                                    |
| me to Apache Geronimo<br>568016_2:firstName: Validation Error: Value is less than<br>num of '4'<br>name                          |                                                                                                    |
|                                                                                                    | http://localhost:3080/Simple:JSF/pages/login.jsf;jsessionid=677244DI         nuccessfully Logged in, Mickey Mouse!         minimum of length=4 but in this case First Name is of length=3. In this case validati         r for First Name field.         Inttp://localhost:8080/Simple:JSF/pages/login.jsf;jsessionid=677244DI         me to Apache Geronimo S         C568016_2:firstName: Validation Error: Value is less than mum of '4'         name         name |

Sample Input #3: First Name: Mickey Last Name: Mo Last Name should be minimum of length=3 but in this case Last Name is of length=2. In this case validation will fail and an error message will be generated by controller for Last Name field.

| Welcome to Apa   | che Geronimo 23                                                     |  |
|------------------|---------------------------------------------------------------------|--|
| ⇔ ⇒ ■ 🗞          | http://localhost:8080/SimpleJSF/pages/login.jsf;jsessionid=677244DI |  |
| Welco            | me to Apache Geronimo                                               |  |
| i id isp 2032    | 568016 2:lastName: Validation Error: Value is less than             |  |
| allowable minin  | mum of '3'                                                          |  |
| Enter your first | name                                                                |  |
| Mickey           |                                                                     |  |
| Enter your last  | name                                                                |  |
| Mo               |                                                                     |  |
| IVIO             |                                                                     |  |
| Enter            |                                                                     |  |
| .0               |                                                                     |  |
|                  |                                                                     |  |
|                  |                                                                     |  |
|                  |                                                                     |  |
|                  |                                                                     |  |
|                  |                                                                     |  |